# **MITZ-mobil**

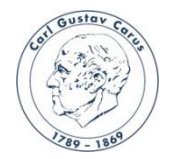

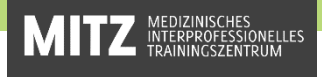

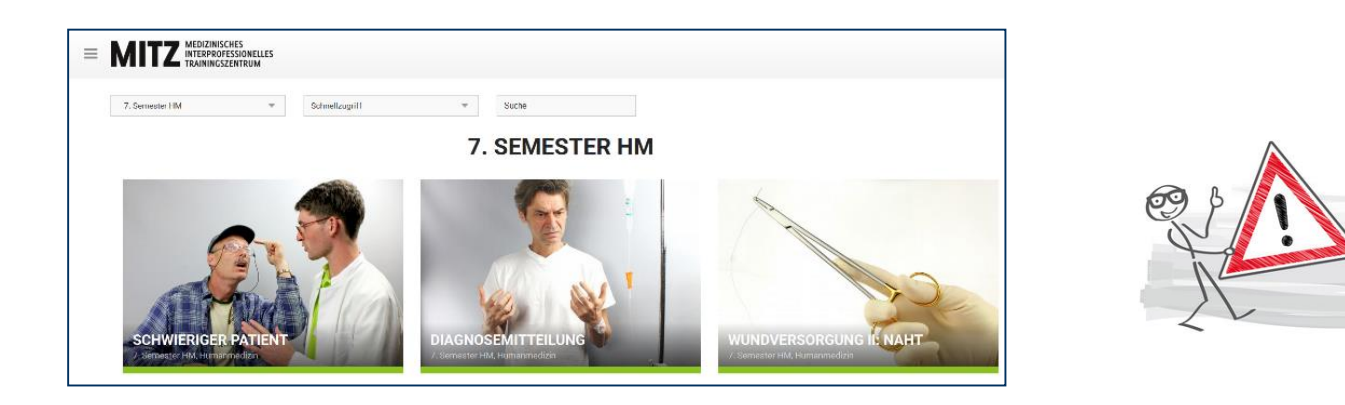

Auf der Website <u>MITZ-mobil</u> findest du Theorie-Material für sämtliche MITZ-Stationen (ZIH-Login erforderlich) - entweder zur Vorbereitung auf deinen MITZ-Trainingstag, zur Prüfungsvorbereitung oder zum Nachlesen während deiner Famulatur oder deines Praktischen Jahres.

Du kannst dir MITZ-mobil wie eine App auf dein Smartphone oder Tablet legen. Auf der nächsten Seite findest du eine Kurzanleitung für iOS und Android-Endgeräte.

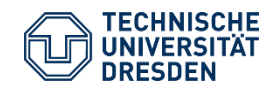

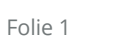

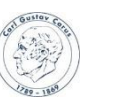

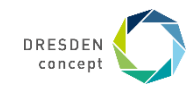

## Anleitung zum Hinterlegen

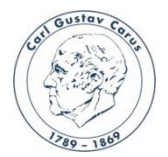

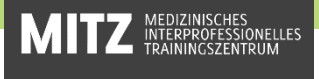

### iOS:

• Öffne deinen Internetbrowser und gib in der Suchleiste ein

#### "Mitz Mobil"

• Gehe dann auf

#### "MITZ-mobil.de - eLearning - TU Dresden"

- Tippe danach unten in der Mitte auf
- Scrolle nach unten und tippe auf "Zum Home-Bildschirm"
- Zuletzt wählst du oben rechts "Hinzufügen"

## Android:

- Öffne zuerst Google und gib in der Suchleiste ein: "Mitz Mobil"
- Gehe dann auf
  - "MITZ-mobil.de eLearning TU Dresden"
- Tippe danach oben rechts auf die drei Menü-Punkte
- Wähle dann aus

### "Zum Startbildschirm hinzufügen"

 Zuletzt folgst du den Anweisungen deines Gerätes (2x "Hinzufügen")

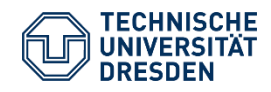

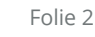

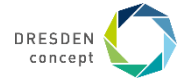